## 『日本語の研究』電子投稿システム

## 投稿方法

(1)電子投稿システムのトップページから、ご自身の ID で <mark>ログイン</mark> してください。

| ログイン                                           |  |
|------------------------------------------------|--|
| 8 ログインID                                       |  |
|                                                |  |
| ●パスワード                                         |  |
|                                                |  |
| ログイン                                           |  |
|                                                |  |
| ● ログインIDを忘れた方は、 <u>コチラ</u> から再設定ください。          |  |
|                                                |  |
| 学会ホームページ<br>© 2020 JPLING All Rights Reserved. |  |

## (2) 新規投稿 をクリックしてください。

| 投稿規定          |        |            |    |  |
|---------------|--------|------------|----|--|
| 新規投稿          |        |            |    |  |
| 受付番 投稿種別<br>号 | 投稿日    | 状態         | 詳細 |  |
| 過去の投稿記録       |        |            |    |  |
|               | 学会杰一人。 | <u>x-2</u> |    |  |

## (3) 必要な項目を選択・入力してください。(「ページ数」は半角数字で入力してください)

| 原稿投稿                                                                |
|---------------------------------------------------------------------|
| <ul> <li>■ 掲載予定巻号</li> <li>● 投稿された内容は、採用時には17巻2号に掲載されます。</li> </ul> |
| ご新規投稿ですか。 -選択して下さい-                                                 |
| <ul> <li>         ・ 置択して下さい-         ・</li> </ul>                   |
| ○種別<br>選択してください ~                                                   |
| 2 第日                                                                |
| <ul> <li>2 題目 (サブタイトル)</li> <li>(ない場合は空白のまま)</li> </ul>             |
| をコページ数                                                              |

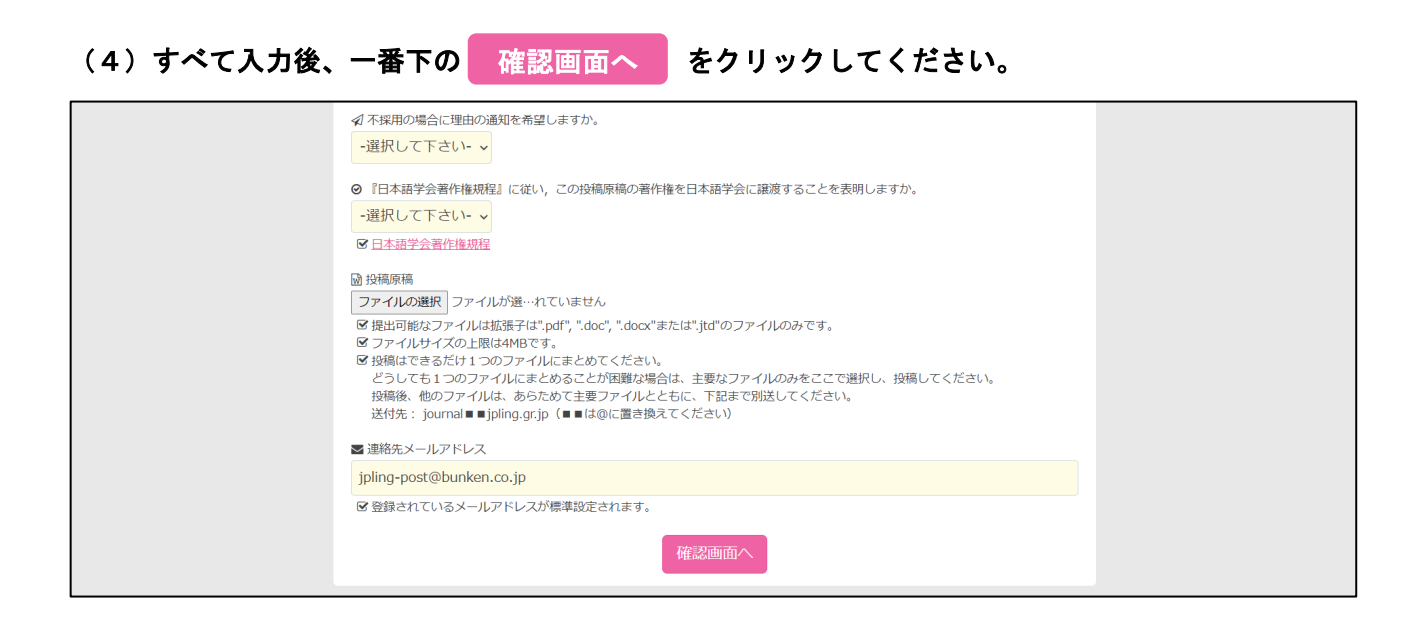

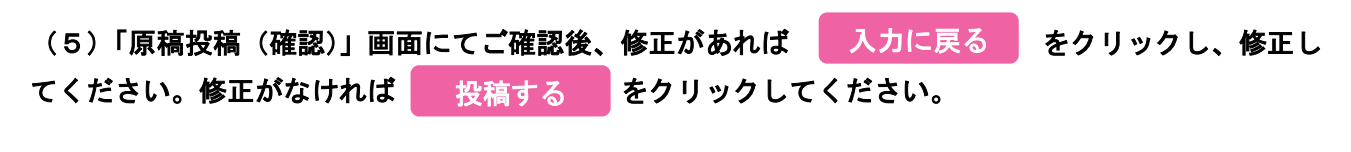

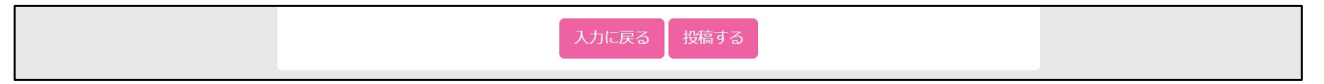

(6) 下記「論文投稿完了」画面が出てきます。以上で終了です。

| 論文投稿完了     |
|------------|
| 投稿が完了しました。 |
| 投稿論文一覧に戻る  |

同時に、ご登録いただいたメールアドレスに「【日本語学会】投稿完了のお知らせ」が送付されま す。しばらくお待ちいただいても送付がなされない場合は、下記までご一報ください。

日本語学会 編集委員会

journal■■jpling.gr.jp (■■は@に置き換えてください)

J